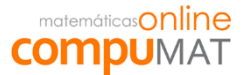

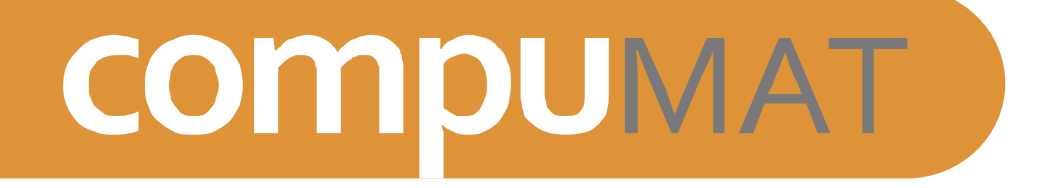

# INSTALACIÓN DE SERVIDOR PROXY

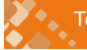

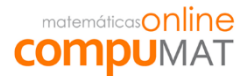

## Pauta de mantención para laboratorios

El objetivo de este manual es **proveerlos a ustedes de herramientas básicas para la mantención del laboratorio**, para lograr un óptimo funcionamiento de éste, y como consecuencia, que las posibilidades de aprendizaje de los estudiantes, sean más fluidas.

Durante el periodo escolar **es necesario realizar** a los computadores del laboratorio de computación del establecimiento **por lo menos 4 mantenciones (anuales)** lo que corresponde a dos mantenciones por semestre, las cuales corresponden al mínimo sugerido, pudiendo existir otras y más complejas durante el año.

La primera debe realizarse **antes del inicio** del año escolar o al inicio de este (Antes del diagnóstico de los estudiantes), la segunda durante la primera semana de **Mayo**, la tercera durante la primera semana de **Agosto** cuando los alumnos hayan iniciado el segundo semestre escolar, la ultima la primera semana de **Octubre** eMAT y de esta forma asegurar un mejor rendimiento del laboratorio de computación que permita un buen trabajo de los alumnos. Estas mantenciones.

A continuación se presentan **recomendaciones en torno a las estaciones de trabajo**, de tal forma que puedan contar con orientaciones básicas en resolución de algunos problemas:

## 1. Estaciones de trabajo.

Como prevención se recomienda realizar una mantención física a los computadores en la cual se sugiere verificar que todos los elementos periféricos del computador estén en buenas condiciones para el uso de los alumnos (cables y pines de los conectores en buen estado, puertos en el chasis de la CPU firmes y sin basura en su interior, teclados con todas sus teclas, mouse operativos, audífonos operativos para cada computador, monitor con imagen en tamaño y formato correcto).

## 2. <u>Sistema operativo.</u>

A continuación se entregan algunas sugerencias de procedimientos que se pueden realizar en los equipos del laboratorio para poder mejorar el rendimiento de los computadores o solucionar errores.

• <u>Comprobación de errores (Windows XP).</u>

#### <u>Paso 1</u>

Para realizar la "Comprobación de errores en Windows XP" hacer clic sobre el icono "Inicio" que se encuentra en la parte inferior de la pantalla al costado izquierdo y se

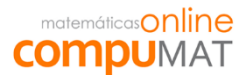

desplegará un menú en el cual debe **seleccionar el icono** "**Mi PC**" con botón izquierdo del mouse (Imagen 1).

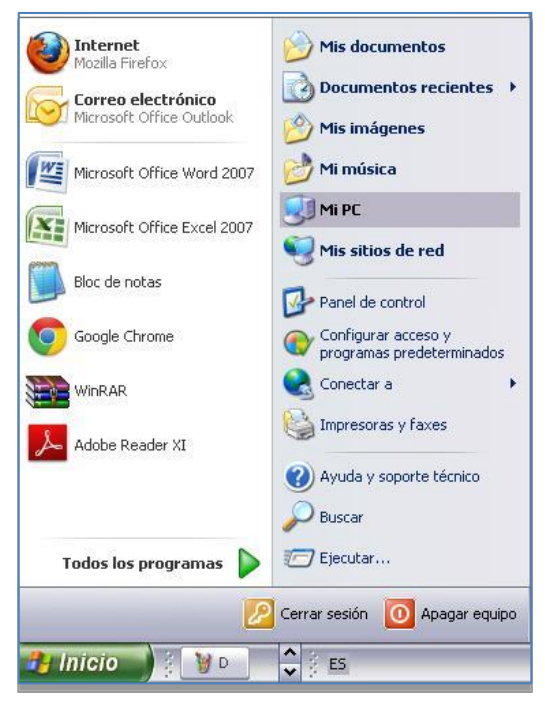

Imagen 1 (Comprobación de errores Windows XP).

<u>Paso 2</u>

Se abrirá una ventana que muestra la unidades de disco duro, debe hacer clic con el **botón derecho sobre el icono que dice "Disco local (C:)**". En ese momento se desplegará un menú en el cual tiene que **seleccionar "Propiedades**" (Imagen 2).

| 📄 Disco loc.  | al (C-)                        |
|---------------|--------------------------------|
| Abrir         |                                |
| Explorar      |                                |
| Buscar        |                                |
| Compartir     | y seguridad                    |
| Analizar C:   | 1                              |
| Añadir al a   | rchivo                         |
| 🖹 Añadir a "A | Archive.rar"                   |
| Añadir y ei   | nviar por email                |
| Añadir a "A   | Archive.rar" y enviar por emai |
| Formatear     |                                |
| Copiar        |                                |
| Pegar         |                                |
| Crear acce    | so directo                     |
| Cambiar no    | ombre                          |
| Propiedade    | es                             |

Imagen 2 (Comprobación de errores Windows XP).

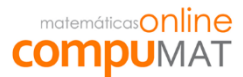

#### <u>Paso 3</u>

Al hacer clic en propiedades **se despliega** la ventana **"Propiedades de Disco local (C:)**" en la cual debe seleccionar en la parte superior la **viñeta "Herramientas**" y luego hacer clic en el **botón "Comprobar ahora...**" (Imagen 3).

| General | Herramientas Hardware Compartir Cuota                                                |  |
|---------|--------------------------------------------------------------------------------------|--|
| Com     | probación de errores                                                                 |  |
| A       |                                                                                      |  |
|         | unidad.                                                                              |  |
| ~       | Comprobar ahora                                                                      |  |
| 18 10   |                                                                                      |  |
| Desf    | ragmentación                                                                         |  |
| 6       | <ul> <li>Esta opción desfragmentará los archivos en esta</li> <li>unidad.</li> </ul> |  |
|         |                                                                                      |  |

Image3 (Comprobación de errores Windows XP).

## Paso 4

En estos momentos se despliega la **ventana "Comprobar disco local (C:)**" en la cual se debe asegurar que se encuentre **seleccionado con un Ticket "Reparar automáticamente errores en el sistema de archivos**" y **"Examinar e intentar recuperar los sectores defectuosos**" y **hacer clic en el botón "Iniciar**" (Imagen 4).

| Comprobar   | disco Disco local (C:)             | ? 🔀                |
|-------------|------------------------------------|--------------------|
| Opciones de | e comprobación de disco            | 3                  |
| Reparar     | automáticamente errores en el s    | istema de archivos |
| Examina     | r e intentar recuperar los sectore | es derectuosos     |
|             |                                    |                    |
|             |                                    |                    |
|             |                                    |                    |
|             | Iniciar Car                        | ncelar             |

Imagen 4 (Comprobación de errores Windows XP).

<u>Paso 5</u>

En la Imagen 5 nos consulta si "¿deseamos programar la comprobación de disco para que se ejecute la próxima vez que se reinicie el equipo?" en la cual debe dar clic al botón "Sí" (Imagen 5).

#### matemáticasOnline COMPUMAT

| Comprobando disco Disco local (C:)                                                                                                    | $\overline{\mathbf{X}}$      |
|----------------------------------------------------------------------------------------------------|------------------------------|
| La comprobación de disco no se puede realizar porque la utilidad de comprobación necesita acceso exclusivo a algunos de los archivos de Windows en el puede tener acceso a estos archivos reiniciando Windows. ¿Desea programar esta comprobación de disco para que se ejecute la próxima vez que reinicia | lisco. Sólo se<br>el equipo? |

Imagen 5 (Comprobación de errores Windows XP).

## <u>Paso 6</u>

Como programó que "se realice el proceso de comprobación de disco al reiniciar el equipo" al encender el computador va a mostrar una **cuenta regresiva**, la cual **sin presionar ninguna tecla** debe esperar que llegue a 0 para que el proceso de comprobación y reparación de errores se inicie automáticamente (Imagen 6). Esta tarea puede tardar varios minutos y una vez finalizada el equipo se reiniciará.

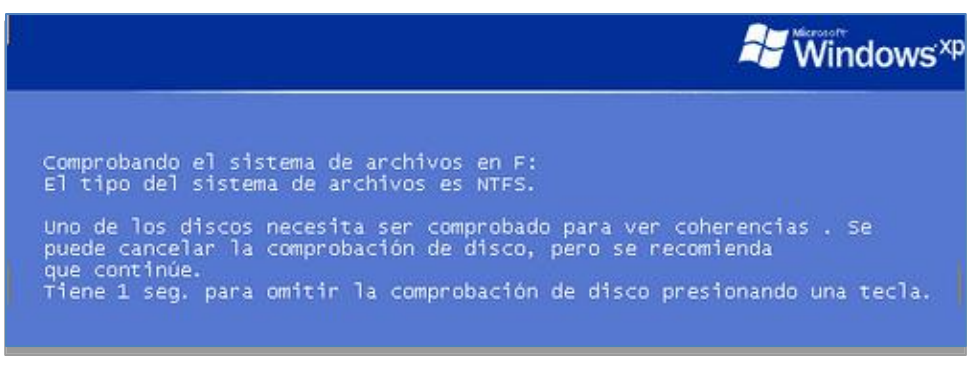

Imagen 6 (Comprobación de errores Windows XP).

• Desfragmentación de discos (Windows XP).

#### <u>Paso 1</u>

Para realizar la "**Desfragmentación de discos**" hacer clic sobre el icono "**Inicio**" que se encuentra en la parte inferior de la pantalla al costado izquierdo y se desplegará un menú en el cual debe seleccionar el icono "**Mi PC**" con botón izquierdo del mouse (Imagen 1).

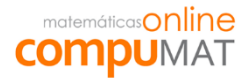

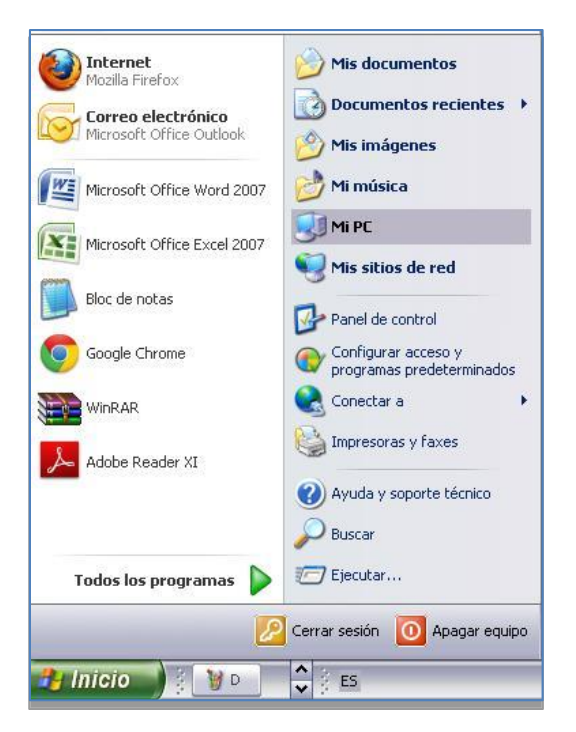

Imagen 1 (Comprobación de errores Windows XP).

## <u>Paso 2</u>

Se abrirá una ventana que muestra la unidades de disco duro, debe hacer clic con el **botón derecho sobre el icono que dice "Disco local (C:)**". En ese momento se desplegará un menú en el cual tiene que **seleccionar "Propiedades**" (Imagen 2).

| Disco local (C+)                    |       |
|-------------------------------------|-------|
| Abrir                               | -     |
| Explorar                            |       |
| Buscar                              |       |
| Compartir y seguridad               |       |
| GAnalizar C:\                       |       |
| 🖀 Añadir al archivo                 |       |
| 🖀 Añadir a "Archive.rar"            |       |
| 🖀 Añadir y enviar por email         |       |
| Añadir a "Archive.rar" y enviar por | email |
| Formatear                           |       |
| Copiar                              |       |
| Pegar                               |       |
| Crear acceso directo                |       |
| Cambiar nombre                      |       |

Imagen 2 (Comprobación de errores Windows XP).

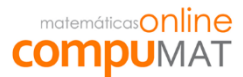

#### <u>Paso 3</u>

Al hacer clic en propiedades se despliega la ventana "Propiedades de Disco local (C:)" en la cual debemos seleccionar en la parte superior la viñeta "Herramientas" y luego hacer clic en el botón "Desfragmentar ahora..." (Imagen 3).

| eneral Herramientas    | Hardware Compartir Cuota              |
|------------------------|---------------------------------------|
| - Comprobación de el   | rores                                 |
| Esta opciór<br>unidad. | n comprobará los errores en la        |
| •                      | Comprobar ahora                       |
| - Desfragmentación -   |                                       |
| Esta opciór<br>unidad. | n desfragmentará los archivos en esta |
|                        |                                       |

Imagen 3 (Desfragmentación de discos Windows XP).

#### <u>Paso 4</u>

En esta ventana aparecen las unidades de disco del equipo, en la cual debe **seleccionar la unidad que va a desfragmentar o analizar.** Lo primero que vamos a hacer es dar **clic al botón "Analizar"** para que la herramienta de desfragmentación verifique que cantidad de archivos se pueden mover (Imagen 4).

| 😵 Desfragmentador de       | e disco               |                      |                |               |                    |
|----------------------------|-----------------------|----------------------|----------------|---------------|--------------------|
| Archivo Acción Ver /       | Ayuda                 |                      |                |               |                    |
| ← → I II 🔗 🖬               |                       |                      |                |               |                    |
| Volumen Es                 | tado de la sesión     | Sistema de archivos  | Capacidad      | Espacio libre | % de espacio libre |
|                            |                       | NTFS                 | 74.50 GB       | 3,13 GB       | 4 %                |
|                            |                       |                      |                |               |                    |
| <                          |                       | - 1111               |                |               | >                  |
| Lico do disco aprovimado a | ontos do la dosfraco  | antación             |                |               |                    |
| Uso de disco aproximado a  | antes de la desfragmi | encacion:            | _              | _             |                    |
|                            |                       |                      |                |               |                    |
|                            |                       |                      |                |               |                    |
| Uso de disco aproximado d  | lespués de la desfraç | jmentación:          | _              | _             |                    |
|                            |                       |                      |                |               |                    |
|                            |                       |                      | -              |               |                    |
| Analizar Desfr             | agmentar Pa           | usar Detener         | Presentar i    | nformes       |                    |
|                            | 16                    | California (         |                |               |                    |
| Archivos fragmentados      | s 🗧 Archivos conti    | guos 🔲 Archivos no m | ovibles 🗌 Espa | cio libre     |                    |
| p                          |                       |                      |                |               |                    |

Imagen 4 (Desfragmentación de discos Windows XP).

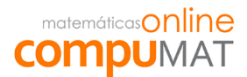

## <u>Paso 5</u>

Luego de realizar el análisis el programa pregunta si ¿desea desfragmentar el volumen? A lo cual respondemos con un **clic en el botón "Desfragmentar"** (Imagen 5).

| esfragmentador de disco         |               | ? 🔀    |
|---------------------------------|---------------|--------|
| Se ha completado el análisis de | : (C:)        |        |
| Debe desfragmentar este volur   | men.          |        |
| December information            | Desferences   |        |
| Presentar informes              | Desfragmentar | Cerrar |

Imagen 5 (Desfragmentación de discos Windows XP).

## <u>Paso 6</u>

En esta pantalla muestra el proceso de desfragmentación de disco por lo que solo nos queda esperar a que complete la tarea. En la parte inferior muestra el progreso en porcentaje (Imagen 6).

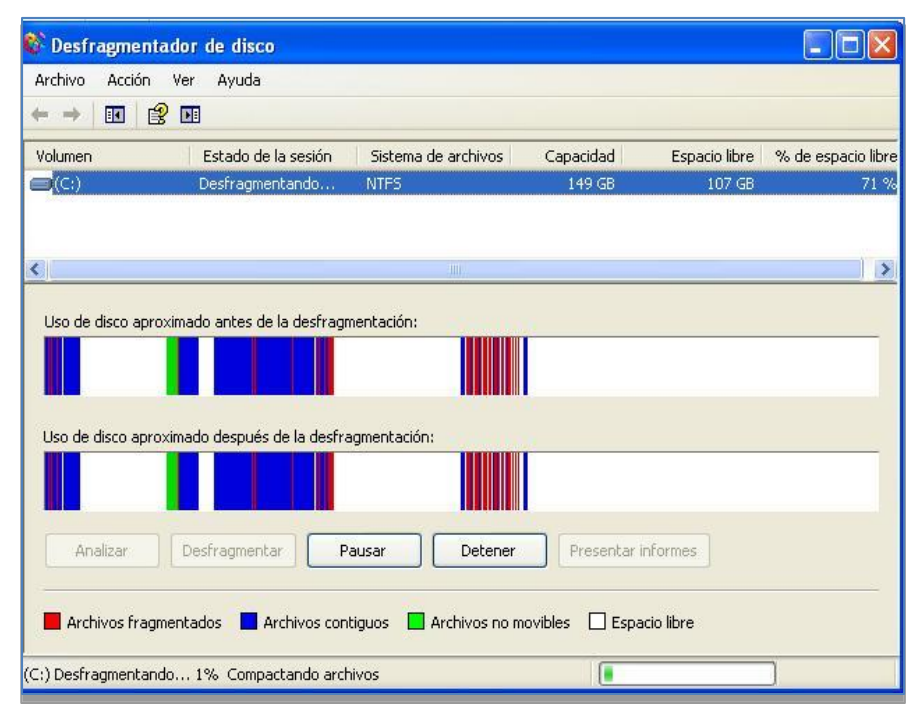

Imagen 6 (Desfragmentación de discos Windows XP).

## <u>Paso 7</u>

Al finalizar la desfragmentación arroja una ventana en la cual informa que **"se ha completado la desfragmentación de: UNIDAD**" y da la opción de **"Cerrar"** o **"Presentar informes**" (Imagen 7). Permite ver la información del proceso y movimiento de archivos.

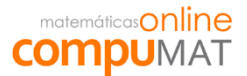

| Se ha completado la desf | ragmentación de: (C:)            |                               |  |
|--------------------------|----------------------------------|-------------------------------|--|
| No se pueden desfragme   | ntar algunos archivos en este    | volumen.<br>de estes probines |  |
| Compruebe el informe de  | e destragmentación para la lista | a de escos archivos.          |  |
| Compruebe el informe de  | e destragmentación para la lista |                               |  |

Imagen 7 (Desfragmentación de discos Windows XP).

• <u>Comprobación de errores (Windows 7).</u>

## <u>Paso 1</u>

Para realizar la "Comprobación de errores en Windows 7" debe hacer clic sobre el icono "Inicio" (circulo con logo Windows) que se encuentra en la parte inferior de la pantalla al costado izquierdo y se desplegará un menú en el cual debe seleccionar el icono "Equipo" con el botón izquierdo del mouse (Imagen 1).

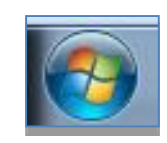

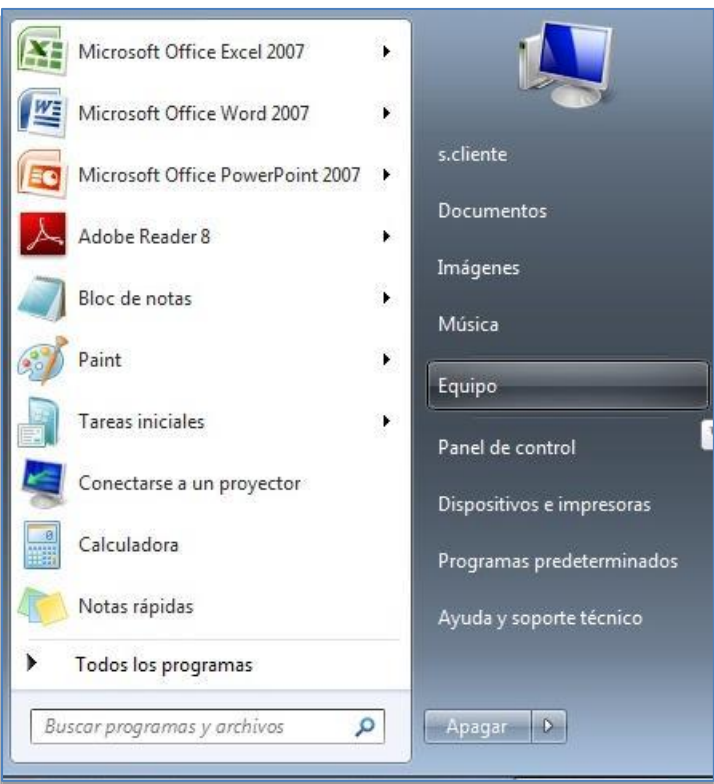

## Imagen 1 (Comprobación de errores Windows 7).

| Tel | (-6) | 22/ 20/ 700 |
|-----|------|-------------|
|     | (50) | 224 304 /00 |
|     |      |             |

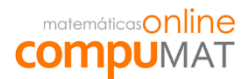

#### <u>Paso 2</u>

Se abrirá una ventana que muestra la unidades de disco duro, debemos hacer clic con el **botón derecho del mouse sobre el icono que dice "Disco local (C:)"**. En ese momento se despliega un menú en el cual debemos **seleccionar "Propiedades"** (Imagen 2).

| D | isco local (C:)                                 |   |
|---|-------------------------------------------------|---|
|   | Abrir<br>Abrir en una ventana nueva             |   |
|   | Compartir con<br>Restaurar versiones anteriores | • |
| 9 | Analizar C:\                                    |   |
|   | Añadir al archivo                               |   |
|   | Añadir a "Archive.rar"                          |   |
|   | Añadir y enviar por email                       |   |
|   | Añadir a "Archive.rar" y enviar por email       |   |
| 1 | Sincronización de la carpeta de Groove          | Þ |
|   | Formatear                                       |   |
|   | Copiar                                          |   |
|   | Crear acceso directo                            |   |
|   | Cambiar nombre                                  |   |
|   | Propiedades                                     |   |

Imagen 2 (Comprobación de errores Windows 7).

<u>Paso 3</u>

Al hacer clic en propiedades **se despliega** la ventana **"Propiedades de Disco local (C:)**" en donde debe seleccionar la pestaña **"Herramientas**" y luego hacer clic en el **botón "Comprobar ahora...**" (Imagen 3).

| Segundad                                     | Versione                                                        | s anteriores                                                           | Cuota                           |
|----------------------------------------------|-----------------------------------------------------------------|------------------------------------------------------------------------|---------------------------------|
| General                                      | Herramientas                                                    | Hardware                                                               | Compartir                       |
| Esta<br>la ur<br>Desfragment<br>Esta<br>unid | opción comproban<br>nidad.<br>ación<br>opción desfragmer<br>ad. | á si hay errores en<br>Comprobi<br>ntará los archivos e<br>Desfragment | ar ahora)<br>en la<br>ar ahora) |
| Copia de seg                                 | juridad<br>opción ha <mark>rá</mark> una c                      | opia de seguridad                                                      | de los                          |

Imagen 3 (Comprobación de errores Windows 7).

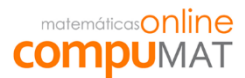

#### <u>Paso 4</u>

En estos momentos se despliega la ventana "Comprobar disco Disco local (C:)" en que debe asegurarse que se encuentre seleccionado "Reparar automáticamente errores en el sistema de archivos" y "Examinar e intentar recuperar los sectores defectuosos" y hacer clic en el botón "Iniciar" (Imagen 4).

| Opciones de ci           | omprobación de disco                    |
|--------------------------|-----------------------------------------|
| Reparar au sistema de    | tomáticamente errores en el<br>archivos |
| Examinar e<br>defectuoso | intentar recuperar los sectores<br>s    |
|                          |                                         |
|                          |                                         |
|                          |                                         |
|                          |                                         |

Imagen 4 (Comprobación de errores Windows 7).

## <u>Paso 5</u>

En este paso se despliega el siguiente mensaje "¿desea programar la comprobación de disco para que se ejecute la próxima vez que se reinicie el equipo?" en el que debe hacer clic en el botón "Programar comprobación de disco" (Imagen 5).

| Wind   | dows no puede comprobar el disco                   |
|--------|----------------------------------------------------|
| mier   | atras se esté usando                               |
| ¿Desea | a comprobar si existen errores en el disco duro la |
| siguie | nte vez que inicie este equipo?                    |
|        | Programar comprobación de disco Cancelar           |

Imagen 5 (Comprobación de errores Windows 7).

<u>Paso 6</u>

Como programó que "se realice el proceso de comprobación de disco al reiniciar el equipo" al encender el computador va a mostrar una **cuenta regresiva**, la cual **sin presionar ninguna tecla** debe esperar que llegue a 0 para que el proceso de comprobación y reparación de errores se inicie automáticamente (Imagen 6). Esta tarea puede tardar varios minutos y una vez finalizada el equipo se reiniciará.

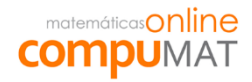

| Administrador: C:\Windows\System32\cmd.exe                                                                                                    | X |
|----------------------------------------------------------------------------------------------------|---|
| <ul> <li>Ø archivos no indizados examinados.</li> <li>Ø archivos no indizados recuperados.</li> <li>CHKDSK está comprobando descriptores de seguridad (etapa 3 de 3)</li> <li>185088 SD/SID de archivo procesados.</li> <li>Comprobación de descriptores de seguridad completada.</li> <li>13179 archivos de datos procesados.</li> <li>CHKDSK está comprobando el diario USN</li> <li>100% completado. (36274176 de 36274760 bytes de USN procesados)</li> <li>36274760 bytes de USN procesados.</li> <li>Se ha completado la comprobación del diario USN.</li> </ul> |   |
| Windows ha comprobado el sistema de archivos y no encontró problemas.<br>55207372 KB de espacio total en disco.<br>22951712 KB en 61880 archivos.<br>42176 KB en 13180 índices.<br>0 KB en sectores defectuosos.<br>280284 KB en uso por el sistema.<br>El archivo de registro ha ocupado<br>31933200 KB disponibles en disco.                                                                                                    |   |
| 4096 bytes en cada unidad de asignación.<br>13801843 unidades de asignación en disco en total.<br>7983300 unidades de asignación disponibles en disco.<br>C:\Windows\system32>                                                                                                    | - |

Imagen 6 (Comprobación de errores Windows 7).

• Desfragmentación de discos (Windows 7).

#### <u>Paso 1</u>

Para realizar la "**Desfragmentación de discos en Windows 7**" debe **hacer clic sobre** el icono "**Inicio**" que se encuentra en la parte inferior de la pantalla al costado izquierdo y se desplegará un menú en el cual debe hacer clic con el botón izquierdo del mouse en "**Equipo**" (Imagen 1).

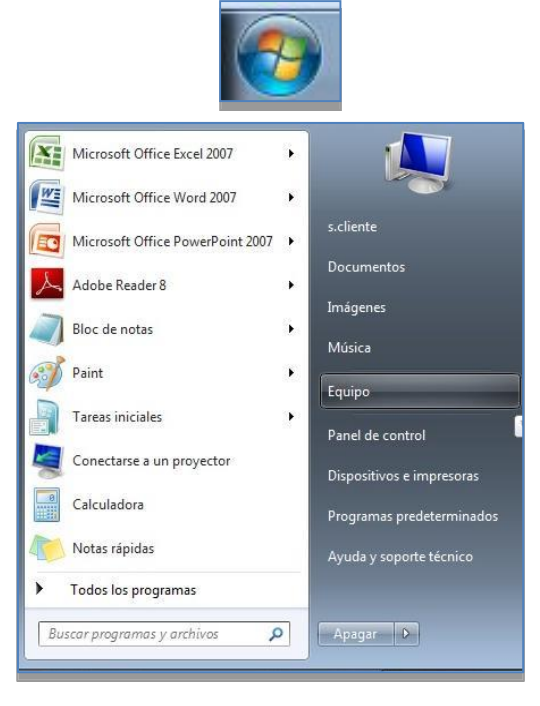

Imagen 1 (Desfragmentación de disco Windows 7).

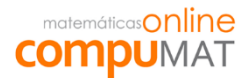

#### <u>Paso 2</u>

Se abrirá una ventana que muestra las unidades de disco duro, debe hacer clic con el **botón derecho del mouse sobre el icono "Disco local (C:)"**. En ese momento se desplegará un menú en el cual debe **seleccionar "Propiedades**" (Imagen 2).

| Di | sco local (C:)                                                                                                    |   |
|----|----------------------------------------------------------------------------------------------------|---|
|    | Abrir<br>Abrir<br>Abrir en una ventana nueva<br>Compartir con<br>Restaurar versiones anteriores<br>Analizar C:\<br>Añadir al archivo<br>Añadir a "Archive.rar"<br>Añadir a "Archive.rar"<br>Añadir a "Archive.rar" y enviar por email<br>Sincronización de la carpeta de Groove<br>Formatear<br>Copiar | ŀ |
|    | Crear acceso directo<br>Cambiar nombre                                                                                                    |   |
|    | Propiedades                                                                                                    | _ |

Imagen 2 (Comprobación de errores Windows 7).

<u>Paso 3</u>

Al hacer clic en propiedades **se despliega** la ventana **"Propiedades de Disco local (C:)**" en donde debe seleccionar la pestaña **"Herramientas**" y luego hacer clic en el **botón "Desfragmentar ahora...**" (Imagen 3).

| Seguridad    | Versione                      | s anteriores                       | Cuota             |
|--------------|-------------------------------|------------------------------------|-------------------|
| General      | Herramientas                  | Hardware                           | Comparti          |
| Esta         | a opción comprobara<br>nidad. | i si hay errores en                | ar ahora          |
| Desfragment  | ación                         |                                    |                   |
| Esta<br>Unid | a opción desfragmer<br>lad.   | tará los archivos e<br>Desfragment | en la<br>ar ahora |

Imagen 3 (Comprobación de errores Windows 7).

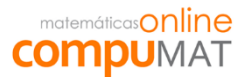

#### <u>Paso 4</u>

En este paso debe seleccionar la unidad que se va desfragmentar o analizar. Luego presionar "Desfragmentar disco" (Imagen 4).

| rogramacióni                                 |                                                                                       |                                               |  |  |  |
|----------------------------------------------|---------------------------------------------------------------------------------------|-----------------------------------------------|--|--|--|
| Desfragmentacio                              | ón programada activada                                                                | 😵 Configurar programación                     |  |  |  |
| Ejecutar a las 1:00                          | cada miércoles                                                                        |                                               |  |  |  |
| Siguiente ejecucio                           | on programada: 15-01-2014 2:45                                                        |                                               |  |  |  |
| tado actual:                                 |                                                                                       |                                               |  |  |  |
| Disco                                        | Última ejecución                                                                      | Progreso                                      |  |  |  |
| (C:)                                         | 13-01-2014 9:22 (0% fragmenta                                                         | do)                                           |  |  |  |
| (D:)                                         | 13-01-2014 9:26 (0% fragmenta                                                         | 13-01-2014 9:26 (0% fragmentado)              |  |  |  |
|                                              |                                                                                       |                                               |  |  |  |
|                                              |                                                                                       |                                               |  |  |  |
|                                              |                                                                                       |                                               |  |  |  |
|                                              |                                                                                       |                                               |  |  |  |
|                                              |                                                                                       |                                               |  |  |  |
| olo se muestran los                          | discos que se pueden desfragmentar.                                                   |                                               |  |  |  |
| olo se muestran los o<br>ara poder determina | discos que se pueden desfragmentar.<br>r si los discos necesitan desfragmentarse en e | ste momento, es necesario analizarlos en prin |  |  |  |

Imagen 4 (Desfragmentación de disco Windows 7).

## <u>Paso 5</u>

Al costado derecho de la unidad que se está desfragmentando muestra el **porcentaje de progreso de la desfragmentación** (Imagen 5).

| Desfragmentación progr<br>Ejecutar a las 01:00 cada n<br>Siguiente ejecución progr | <b>amada activada</b><br>niércoles<br>amada: 22-01-2014 01:47              | 😵 Configurar programación               |
|------------------------------------------------------------------------------------|----------------------------------------------------------------------------|-----------------------------------------|
| stado actual:                                                                      | Última elecución                                                           | Progreso                                |
|                                                                                    | En elecución                                                               | Paso 4: 67% desfragmen                  |
| Besnaldo (D:)                                                                      | 15-01-2014 11:28 (0% fragmentado)                                          | Paso 4. 07 /8 desnagmen                 |
| TOSHIBA EXT (G:)                                                                   | 15-01-2014 11:27 (0% fragmentado)                                          |                                         |
| 👝 Reservado para el sistema                                                        | (Y:) 15-01-2014 11:27 (0% fragmentado)                                     |                                         |
| olo se muestran los discos q<br>'ara poder determinar si los d<br>ugar.            | ue se pueden desfragmentar.<br>iscos necesitan desfragmentarse en este mor | nento, es necesario analizarlos en prim |

Imagen 5 (Desfragmentación de disco Windows 7).

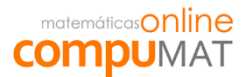

#### <u>Paso 6</u>

Al llegar a 100% de la desfragmentación se detiene el proceso y queda operativo el equipo. Solo debe **cerrar** la ventana **"Desfragmentación de disco"** (Imagen 6).

| Desfragmentacio                           | ón programada activada                                                                | Configurar programación                        |
|-------------------------------------------|---------------------------------------------------------------------------------------|------------------------------------------------|
| Ejecutar a las 1:00                       | cada miercoles                                                                        |                                                |
| Siguiente ejecucio                        | ón programada: 15-01-2014 2:45                                                        |                                                |
| tado actual:                              | £                                                                                     |                                                |
| Disco                                     | Última ejecución                                                                      | Progreso                                       |
| 🍒 (C:)                                    | 13-01-2014 9:22 (0% fragmenta                                                         | ido)                                           |
| (D:)                                      | 13-01-2014 9:26 (0% fragmenta                                                         | ido)                                           |
|                                           |                                                                                       |                                                |
|                                           |                                                                                       |                                                |
|                                           |                                                                                       |                                                |
|                                           |                                                                                       |                                                |
|                                           |                                                                                       |                                                |
| lo se muestran los                        | discos que se pueden desfragmentar.                                                   |                                                |
| lo se muestran los<br>ira poder determina | discos que se pueden desfragmentar.<br>r si los discos necesitan desfragmentarse en e | este momento, es necesario analizarlos en prir |

Imagen 6 (Desfragmentación de disco Windows 7).

#### 3. <u>Antivirus.</u>

Se recomienda **contar con un software antivirus en cada equipo del laboratorio**, el cual debe tener **activas las updates** (actualizaciones automáticas) y actualizaciones de base de datos de antivirus. Si así lo permite el software, se puede utilizar como firewall y el bloqueo de sitios no deseados. Existen antivirus gratuitos como el AVG (http://www.avg.com/ww-en/free-antivirus-download).

Si los computadores no cuentan con tarjetas restauradoras, es de suma importancia que se realice un análisis completo de virus y spyware de forma periódica.

**Nota:** Virus, gusanos, spyware y troyanos, son software maliciosos que pueden infectar nuestro computador causando distintos efectos en el rendimiento del sistema. Los problemas van desde lentitud en el procesamiento de la información, hasta la imposibilidad de utilizar el equipo, debido a una falla en el sistema general.

#### 4. <u>Configuración de navegador.</u>

Para trabajar en la plataforma de manera eficiente es necesaria una **correcta configuración del navegador**, con limpieza automática de archivos de navegación, verificando que la IP de nuestro servidor proxy corresponda a la asignada en el navegador y mantenerlo actualizado.

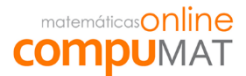

• Eliminación automática de archivos de navegación.

#### <u>Paso 1</u>

Abrir el navegador Mozilla Firefox y hacer clic en "Herramientas" > "Opciones" (Imagen 1).

|        | Herramien <u>t</u> as                                                                      | Ayuda ( <u>H</u> ) |  |  |  |  |
|--------|--------------------------------------------------------------------------------------------|--------------------|--|--|--|--|
| )<br>J | <u>D</u> escargas Ctrl+J<br>C <u>o</u> mplementos Ctrl+Shift+A<br>Configurar S <u>y</u> nc |                    |  |  |  |  |
| J      | Desarrollado<br><u>I</u> nformación                                                        | or <u>w</u> eb 🔹 🕨 |  |  |  |  |
|        | Opciones                                                                                   |                    |  |  |  |  |

Imagen 1 (Eliminación automática de archivos de navegación).

#### <u>Paso 2</u>

En el cuadro opciones seleccionamos la pestaña "Privacidad", en la parte central de la ventana dice "Historial > Firefox podrá:" y seleccionamos "Usar configuración personalizada para el historial" (Imagen 2).

| Opciones                                                                                   |                                                                                                    |                                                                                                    |                                                                                                    |                                                                         |                         |                      |          | $\overline{\mathbf{x}}$ |
|--------------------------------------------------------------------------------------------|----------------------------------------------------------------------------------------------------|----------------------------------------------------------------------------------------------------|----------------------------------------------------------------------------------------------------|-------------------------------------------------------------------------|-------------------------|----------------------|----------|-------------------------|
| General                                                                                    | Pestañas                                                                                                    | Contenido                                                                                                    | Aplicaciones                                                                                                 | Privacidad                                                              | Seguridad               | C<br>Sync            | Avanzado |                         |
| Rastreo -<br>Igdica<br>Ngin<br>Saber má<br>Historial -<br>Firefox go<br>Firefotamb<br>Tamb | ar a los sitios<br>ar a los sitios<br>dicar a los siti<br>s<br>odrá: Recor<br>No re<br>Usar<br>ox recordará<br>ién cookies d | que no quiero<br>que quiero ser<br>os nada sobre<br>dar historial<br>rdar historial<br>cordar el histo<br>una configura<br>su historial de<br>e los sitios Wel<br>plar su historia | ser rastreado<br>rastreado<br>mis preferencia<br>rial<br>ción personaliza<br>navegación, de<br>o que visite. | is de rastreo<br>da para el histo<br>iscargas, formu<br>minar cookies d | orial<br>Jarios y búsqu | iedas, y gu<br>dual. | uardará  |                         |
| Barra de o<br>Cuando s                                                                     | direcciones<br>e use la <u>b</u> arra                                                                                        | a de direccione                                                                                                    | s, sugerir: His                                                                                              | torial y marcad                                                         | lores 💌                 |                      |          |                         |
|                                                                                            |                                                                                                    |                                                                                                    |                                                                                                    | Acep                                                                    | otar Ca                 | ancelar              | Ayuda    | )                       |

Imagen 2 (Eliminación automática de archivos de navegación).

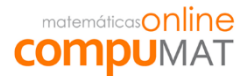

<u>Paso 3</u>

En la ventana ahora se puede ver en la parte inferior una opción que dice "*Limpiar el historial cuando Firefox se cierre*" la cual se encuentra desactivada, debe presionar la casilla de activación y verificar que quede con el ticket, luego presione **aceptar** (Imagen 3).

| Historial                                                                |  |  |  |  |  |  |
|--------------------------------------------------------------------------|--|--|--|--|--|--|
| Firefox godrá: Usar una configuración personalizada para el historial 💌  |  |  |  |  |  |  |
| Modo permanente de navegación privada                                    |  |  |  |  |  |  |
| Recordar mi historial de descargas y navegación                          |  |  |  |  |  |  |
| Recordar el historial de formularios y búsquedas                         |  |  |  |  |  |  |
| Ageptar cookies                                                          |  |  |  |  |  |  |
| Ageptar las cookies de terceras partes: Siempre                          |  |  |  |  |  |  |
| Mantener hasta que: caduquen 💌 Mogtrar cookies                           |  |  |  |  |  |  |
| Limpiar el historial cuando Firefox se cierre Configuración              |  |  |  |  |  |  |
| Barra de direcciones                                                     |  |  |  |  |  |  |
| Cuando se use la barra de direcciones, sugerir: Historial y marcadores 💌 |  |  |  |  |  |  |
|                                                                          |  |  |  |  |  |  |
| Aceptar Cancelar Ayuda                                                   |  |  |  |  |  |  |
|                                                                          |  |  |  |  |  |  |

Imagen 3 (Eliminación automática de archivos de navegación).

• Configurar ventanas emergentes

#### <u>Paso 1</u>

Abrir el navegador Mozilla Firefox y hacer clic en "Herramientas" > "Opciones" (Imagen 4).

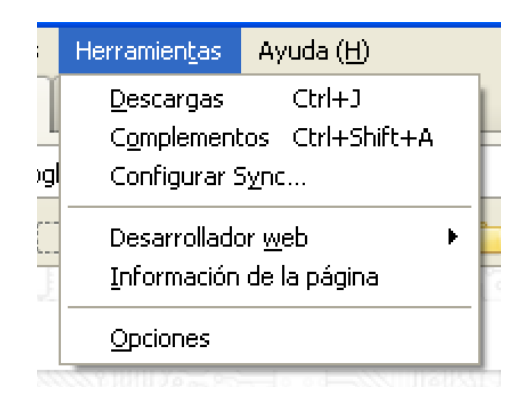

Imagen 4 (Configuración de ventanas emergentes).

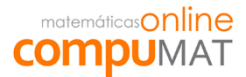

#### <u>Paso 2</u>

En el cuadro opciones **seleccionamos la pestaña "Contenido"**, y hacer clic en **"Excepciones"** (imagen 5).

| 0 | pciones                                                                                      |                     |              |           |              |                            |           |            |           |
|---|----------------------------------------------------------------------------------------------|---------------------|--------------|-----------|--------------|----------------------------|-----------|------------|-----------|
|   |                                                                                              |                     |              | 页         |              | 90                         |           | $\bigcirc$ | ġ.        |
|   | General                                                                                      | Pestañas            | Búsqueda     | Contenido | Aplicaciones | Privacidad                 | Seguridad | Sync       | Avanzado  |
|   | Bloquear ventanas emergentes         Excepciones                                             |                     |              |           |              |                            |           |            | ciones    |
|   | Fuentes y colores                                                                            |                     |              |           |              |                            |           |            |           |
|   | Fuente po                                                                                    | or <u>d</u> efecto: | Times New Ro | man       |              | <b>-</b> <u>-</u> <u>-</u> | amaño: 16 |            | inzado    |
| L |                                                                                              |                     |              |           |              |                            |           |            | lores     |
| L | Idiomas<br>Elija su idi <u>o</u> ma preferido para mostrar páginas Web. Selecci <u>o</u> nar |                     |              |           |              |                            |           | ccionar    |           |
| L |                                                                                              |                     |              |           |              |                            |           |            |           |
| L |                                                                                              |                     |              |           |              |                            |           |            |           |
|   |                                                                                              |                     |              |           |              |                            |           |            |           |
|   |                                                                                              |                     |              |           |              |                            |           |            |           |
|   |                                                                                              |                     |              |           |              |                            |           |            |           |
|   |                                                                                              |                     |              |           |              |                            |           |            |           |
|   |                                                                                              |                     |              |           |              |                            |           |            |           |
|   |                                                                                              |                     |              |           |              |                            |           |            |           |
|   |                                                                                              |                     |              |           |              | Aceptar                    |           | ar A       | iyuda (L) |

Imagen 5 (Configuración de ventanas emergentes).

## <u>Paso 3</u>

Agregar direcciones **\*.compumat.cl** ; **\*.minlocal.e-mat.cl** ; **\*.materiales.e-mat.cl** ; **\*.reportes.e-mat.cl** ; **\*.psu.e-mat.cl** ; **\*.etest.e-mat.cl** , posteriormente cerrar ventana y aceptar cambios en ventana principal de configuraciones (imagen 6).

| 🕹 Sitios Permitidos - Ventanas Emergent                                                                                                    | es       |                |  |  |  |
|----------------------------------------------------------------------------------------------------|----------|----------------|--|--|--|
| Puede específicar que sitios web tienen permitido abrir ventanas<br>emergentes. Escriba la dirección exacta del sitio y haga click en Permitir. |          |                |  |  |  |
| Dirección del sitio web:                                                                                                    |          |                |  |  |  |
| *.compumat.cl                                                                                                    |          |                |  |  |  |
|                                                                                                    |          | Permitir       |  |  |  |
| Sitio                                                                                                    | Estado   |                |  |  |  |
| *.e-mat.cl                                                                                                    | Permitir |                |  |  |  |
|                                                                                                    |          |                |  |  |  |
|                                                                                                    |          |                |  |  |  |
|                                                                                                    |          |                |  |  |  |
|                                                                                                    |          |                |  |  |  |
|                                                                                                    |          |                |  |  |  |
| Eliminar sitio                                                                                                    |          | <u>C</u> errar |  |  |  |

Imagen 6 (Configuración de ventanas emergentes).

• En caso de poseer Servidor Proxy Cliente (verificar dirección IP).

<u>Paso 1</u>

Para esto en la misma ventana "Opciones" vamos a la pestaña "Avanzado" (1), al hacer clic cambiará la parte central de la ventana en la cual debe seleccionar "Red" (2). Luego de esto seleccionamos en la sección "Conexión" el botón "Configuración" (3). (Imagen 7).

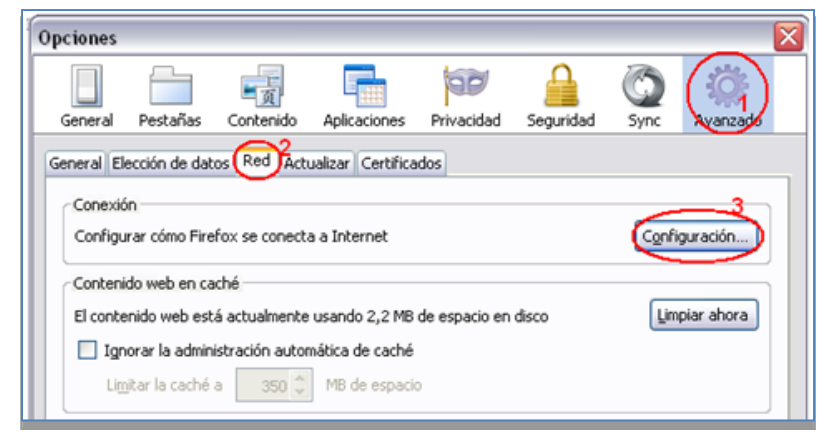

Imagen7 (Servidor Proxy modo cliente).

## <u>Paso 2</u>

En la ventana nueva que aparece seleccione **"Configuración manual del proxy"** lo que habilitará las opciones Proxy HTTP y Puerto, donde debe **ingresar el IP del servidor proxy y el puerto a utilizar.** Luego **seleccione** la casilla **"Usar el mismo proxy para todo**, para finalizar la configuración seleccione el **botón "Aceptar"** tanto en la ventana **"Configuración de conexión"** como en la de "**Opciones de Firefox"** (Imagen 8).

| Configuración de conexión 🛛 🛛 🛛                             |               |                  |        |  |  |
|-------------------------------------------------------------|---------------|------------------|--------|--|--|
| Configurar proxies para el acceso a Internet                |               |                  |        |  |  |
|                                                             |               |                  |        |  |  |
| Autod <u>e</u> tectar configuración del proxy para esta red |               |                  |        |  |  |
| Usar la configuración del proxy del sistema                 |               |                  |        |  |  |
| Configuración manual del proxy:                             |               |                  |        |  |  |
| Pro <u>x</u> y HTTP:                                        | 192.168.100.1 | <u>P</u> uerto:  | 3128 🚔 |  |  |
| Usar el mismo proxy para todo                               |               |                  |        |  |  |
| Proxy SSL:                                                  | 192.168.100.1 | Puert <u>o</u> : | 3128 🤤 |  |  |
| Proxy ETP:                                                  | 192,168,100,1 | Puerto:          | 3128 🗘 |  |  |
| Servidor SO <u>C</u> KS:                                    | 192.168.100.1 | Puer <u>t</u> o: | 3128 🗘 |  |  |
| ○ SOCKS v4                                                  |               |                  |        |  |  |
| No usar proxy para:                                         |               |                  |        |  |  |
| localhost, 127.0.0.1                                        |               |                  |        |  |  |

Imagen 8 (Servidor Proxy modo cliente)

Nota: En el ejemplo el IP del servidor proxy es 192.168.100.1 lo que va a cambiar según la configuración del servidor instalado en su establecimiento y el puerto que va a ser siempre 3128.

• Actualizar versión del navegador.

## <u>Paso 1</u>

Para actualizar la versión de Mozilla Firefox debemos **abrir el Firefox** y hacemos **clic en** "Ayuda" en la opción "acerca de Firefox" (Imagen 9).

| Ay <u>u</u> da                              |                                      |  |
|---------------------------------------------|--------------------------------------|--|
| Ayud                                        | a de Firefox                         |  |
| A <u>t</u> ajo                              | os de teclado                        |  |
| Infor                                       | m <u>e</u> de salud de Firefox       |  |
| In <u>f</u> or                              | mación para solucionar problemas     |  |
| En <u>v</u> ia                              | ar opinión                           |  |
| Reiniciar con los complementos desactivados |                                      |  |
| Infor                                       | mar de sitio <u>w</u> eb fraudulento |  |
| Acer                                        | ta <u>d</u> e Firefox                |  |

Imagen 9 (Actualización versión del navegador).

## <u>Paso 2</u>

Automáticamente al desplegarse la ventana "Acerca de Firefox" se buscan las actualizaciones de este navegador. En el caso que existan nuevas actualizaciones comenzará la descarga e instalación de éstas (Imagen 10).

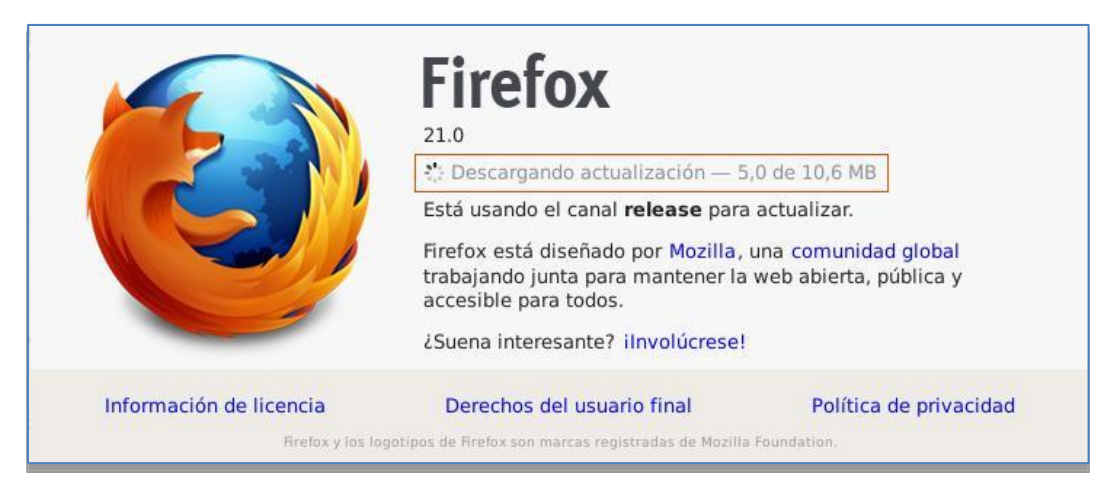

## Imagen 10 (Actualización versión del navegador).

## 5. <u>Complemento de Adobe Flash Player.</u>

Con algunas versiones de browser, es necesario permitir que el complemento de Adobe Flash Player, sea habilitado y también debe contar con las actualizaciones correspondientes de este software.

<u>Paso 1</u>

Abra el navegador Mozilla Firefox, debe hacer *clic* en "Herramientas" luego seleccione "Complementos" (Imagen 11).

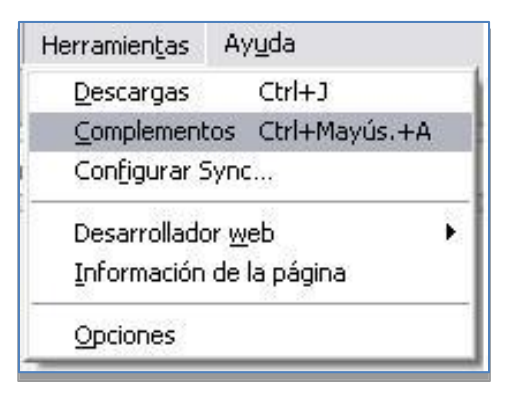

Imagen 11 (Complemento Adobe Flash Player).

<u>Paso 2</u>

Buscar en el listado el complemento que desea activar, en este caso "Shockwave Flash" y seleccione la opción "Activar siempre" (Imagen 12).

| <br>Shockwave Flash 11.9.900.170 |                 |
|----------------------------------|-----------------|
| Shockwave Flash 11.9 r900 Más    | Activar siempre |

#### Imagen 12 (Complemento Adobe Flash Player).

#### Importante:

Recuerde que para hacer estos cambios debe deshabilitar "**Software congelador de disco**" o "**tarjetas restauradoras**". Puede contactarse con el técnico de Compumat a cargo de su colegio en caso de cualquier duda o consulta acerca de estos procedimientos.

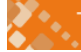